## GENERACIÓN 2

Configuración de Cuentas IMAP en Outlook

smartbusiness & email Hosted Exchange

Todo lo que imaginas de TI\*, está en Alestra. \*Telecomunicaciones + Informática

## alestra\*

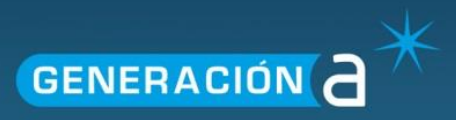

## Configuración de Cuentas IMAP en Outlook

Este manual le explicará el procedimiento para configurar una cuenta IMAP en el programa de correo Outlook.

1. En su equipo dentro de Windows acceda al Panel de control desde la barra de Iniciar.

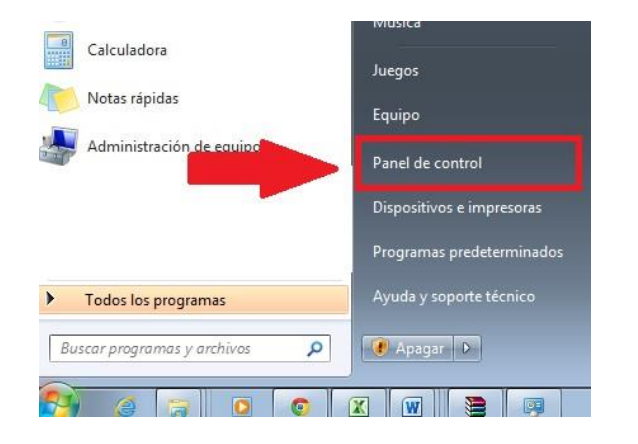

2. Dentro del panel de control ingrese a la opción de Correo.

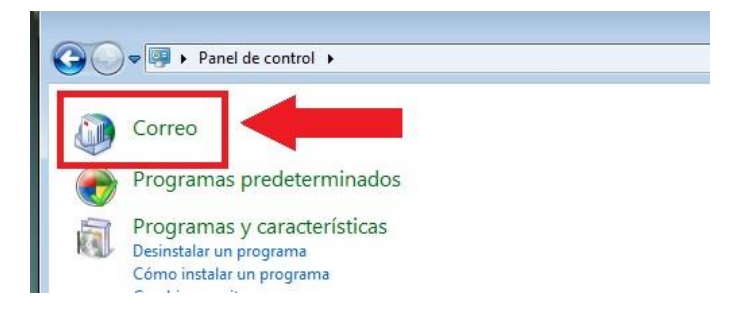

3. En la siguiente página llamada Correo en la pestaña General de click en el botón Agregar.

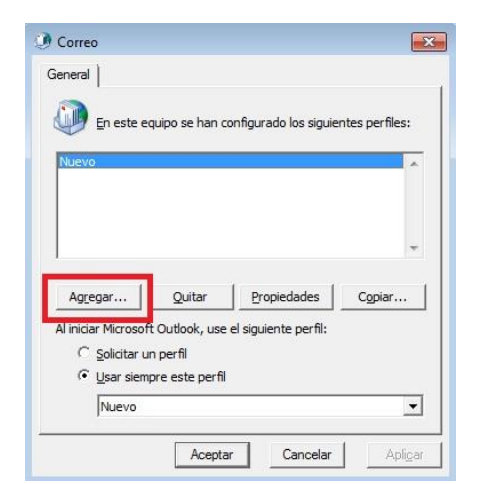

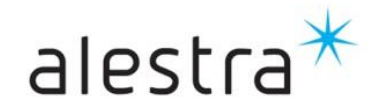

Todo lo que imaginas de TI\* está en Alestra. \*Telecomunicaciones + Informática

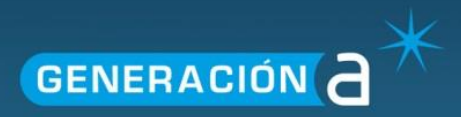

4. En la pantalla **Nuevo perfil** escriba el nombre con el que identificará la cuenta de correo y de click en el botón **Aceptar**.

| ombre del perfil: |
|-------------------|
| IEW]              |

5. En Agregar nueva cuenta seleccione la casilla Configurar manualmente las opciones del servidor o tipos de servidores y de click en Siguiente.

| Agregar nueva cuenta                                              |                                                                            |   |
|-------------------------------------------------------------------|----------------------------------------------------------------------------|---|
| Configuración automática de la<br>Conéctese a otros tipos de serv | i cuenta<br>idores.                                                        | × |
| 🔿 Cuenta de correo electrónico                                    | ,                                                                          |   |
| Su nombre:                                                        |                                                                            |   |
|                                                                   | Ejemplo: Yolanda Sánchez                                                   |   |
| Dirección de correo electrónico:                                  |                                                                            |   |
|                                                                   | Ejemplo: yolanda@contoso.com                                               |   |
| Contraseña:                                                       |                                                                            |   |
| Repita la contraseña:                                             |                                                                            |   |
|                                                                   | Escriba la contraseña proporcionada por su proveedor de acceso a Internet. |   |
| 🖱 Mensajería de texto (SMS)                                       |                                                                            |   |
|                                                                   |                                                                            |   |
|                                                                   |                                                                            |   |
| Onfigurar manualmente las                                         | opciones del servidor o tipos de servidores adicionales                    |   |

6. En la siguiente pantalla seleccione la casilla **Correo electrónico de Internet** y de click en **Siguiente.** 

| legir sen | 700                                                                                                    | 7             |
|-----------|----------------------------------------------------------------------------------------------------|---------------|
|           | Conrect electrónico de Internet<br>Conectar con el servidor POP o IMAP para enviar y recibir mensajes de correo electrónico. |               |
| 6         | Microsoft Exchange o servicio compatible                                                                                     | orros de une  |
|           | Conectarse y tener acceso a mensajes de correo electronico, calendario, contactos, raxes y mensajes de c                     | brieb de voz. |
|           | Conectar con un servicio de mensajería móvil.                                                                                |               |
| 0         | ) Otros                                                                                                    |               |
|           | Conectar con un servidor del tipo mostrado a continuación.                                                                   |               |
|           | Fax Mail Transport                                                                                                    |               |
|           |                                                                                                    |               |
|           |                                                                                                    |               |
|           |                                                                                                    |               |
|           |                                                                                                    |               |
|           | 2                                                                                                    |               |
|           |                                                                                                    |               |

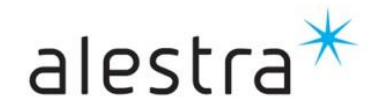

Todo lo que imaginas de TI\* está en Alestra. \*Telecomunicaciones + Informática 7. Capture los datos que se le solicitan y posteriormente de click en el botón Más configuraciones.

Nota: Para completar los servidores de correo considere:

- Nombre del servidor de correo entrante (POP3): imap.dominio.com
- Nombre del servidor de correo saliente (SMTP): smtp.dominio.com

| Configuración de correo electr<br>Estos valores son necesarios p | ónico de Internet<br>ara que la cuenta de correo electrór | ico funcione.                                           |
|------------------------------------------------------------------|-----------------------------------------------------------|---------------------------------------------------------|
| Información sobre el usuario                                     |                                                           | Configuración de la cuenta de prueba                    |
| Su nombre:                                                       | sunombre                                                  | Después de rellenar la información de esta pantalla, le |
| Dirección de correo electrónico:                                 | sucorreo@sudominio.com                                    | botón. (Requiere conexión de red.)                      |
| Información <mark>del servido</mark> r                           |                                                           | Probar configuración de la cuenta                       |
| Tipo de cuenta                                                   | IMAP 💌                                                    |                                                         |
| Servidor de correo entrante:                                     | imap.sudominio.com -                                      | Esta informacion depende de su                          |
| Servidor de correo saliente (SMTP):                              | smtp.sudominio.com                                        | dominio.en este caso el dominio es                      |
| Información de inicio de sesión                                  |                                                           | sudominio.com                                           |
| Nombre de usuario:                                               | sucorreo@sudominio.com                                    | O Archivo de datos de Outlook existente                 |
| Contraseña:                                                      | ******                                                    | Examinar                                                |
| Record                                                           | lar contraseña                                            |                                                         |
| Requerir inicio de sesión utilizando<br>contraseña segura (SPA)  | o Autenticación de                                        | Más configuraciones                                     |

 Vaya a la pestaña Servidor de salida, seleccione la opción Mi servidor de salida (SMTP) requiere autentificación y posteriormente habilite Utilizar la misma configuración que mi servidor de correo de entrada, a continuación de click en el botón Aceptar

| Utilizar la misma confi                                                                                                    | guración que mi servidor de correo de entrada      |
|----------------------------------------------------------------------------------------------------|----------------------------------------------------|
| Iniciar sesión utilizano                                                                                                    |                                                    |
| Nombre de usuario:                                                                                                    |                                                    |
| Contraseña:                                                                                                    |                                                    |
|                                                                                                    | Recordar contraseña                                |
| Design of the local states of the second states of the second states of | ación de contraceña segura (SDA)                   |
| Iniciar sesión en el se                                                                                                    | rvidor de correo de entrada antes de enviar correc |

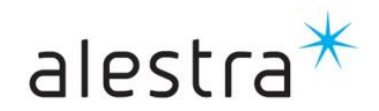

**GENERACIÓN** 

Todo lo que imaginas de TI\* está en Alestra. \*Telecomunicaciones + Informática

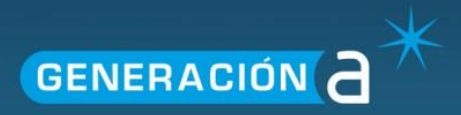

9. Vaya a la pestaña Avanzadas y coloque los valores que se piden y de click en Aceptar

| General Elementos enviados Elementos eliminados                                 |         |
|---------------------------------------------------------------------------------|---------|
| Servidor de salida Co                                                           |         |
| Números de puerto del servidor Servidor de entrada (IMAP): 143 Debe colocar 143 |         |
| Usar el siguiente tipo de <u>c</u> onexión cifrada: Ninguno                     | o de    |
| Usar el siguiente tipo de cone <u>x</u> ión cifrada: Ninguno                    | cifrada |
| Corto Largo 1 minuto Carpetas                                                   |         |
| Ruta de acceso de la carpeta raíz:                                              |         |
|                                                                                 |         |
|                                                                                 |         |
| Aceptar                                                                         |         |

## **IMPORTANTE**:

En el puerto de salida se dan tres valores ya que algunos proveedores de internet tienen bloqueado el puerto 25 que es el puerto SMTP (De salida). Como alternativa usted puede colocar el 26 o 2525. Si aun con esto no funciona deberá consultar a su proveedor de internet el puerto que tengan disponible.

10. En la pantalla de **Configuración de correo electrónico en Internet** de click en el botón **Siguiente.** 

| rio:                         | sucorreo@sudominio.com     | O Archivo de datos de Outlook existente |
|------------------------------|----------------------------|-----------------------------------------|
|                              | ******                     | Examinar                                |
| V                            | Recordar contraseña        |                                         |
| o de sesión u<br>egura (SPA) | tilizando Autenticación de | Más configuraciones                     |

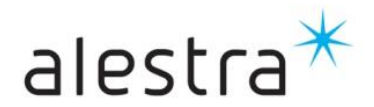

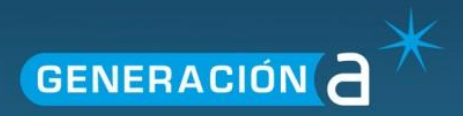

11. Automáticamente se Outlook realiza las pruebas de inicio de sesión, solo habrá que esperar a que concluyan.

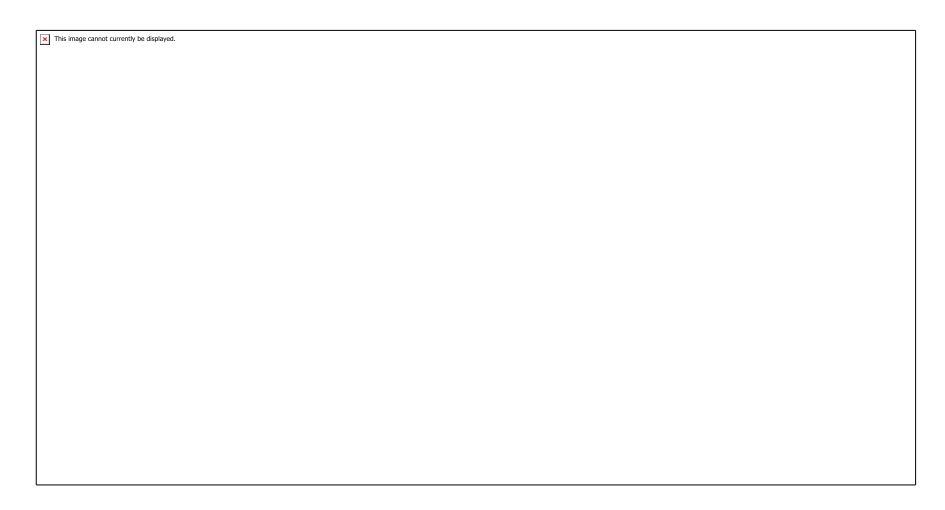

12. Una vez concluido el proceso de click en el botón de Finalizar.

| Cambiar cuenta |                                                                                                    | <u>8</u> |
|----------------|----------------------------------------------------------------------------------------------------|----------|
|                | <b>iFelicidades!</b><br>Ha escrito correctamente toda la información necesaria para configurar la cuenta.<br>Para cerrar el asistente, haga clic en Finalizar. |          |
|                | < Atrás Finalizar                                                                                                    |          |

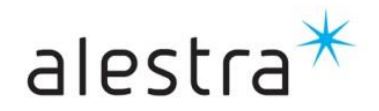